使用するスマートフォンの機種によって、実際の予約画面と表示が異なる場合があります。

ワクチン接種予約(新規)をタップすると予約が開始されます。

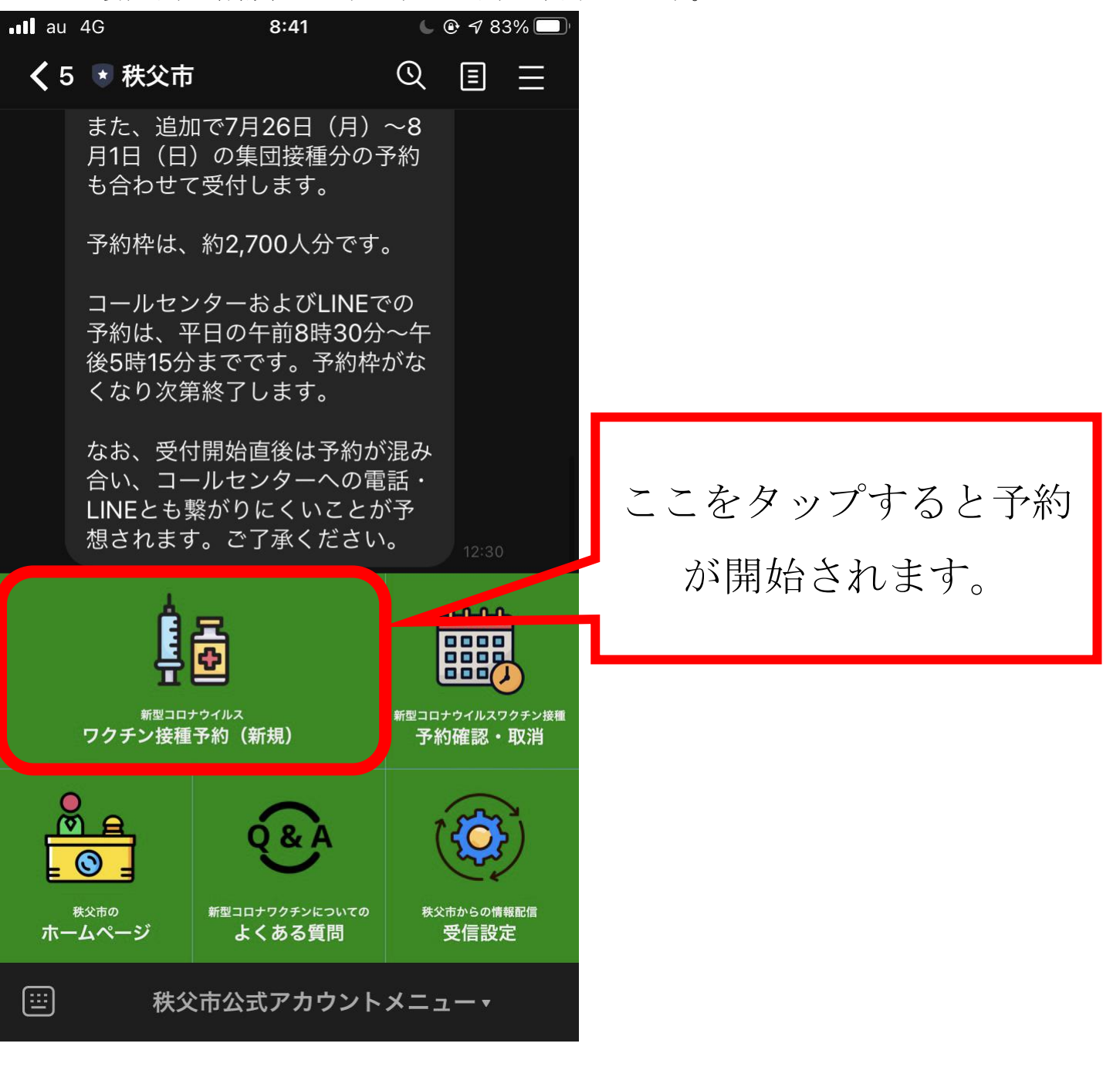

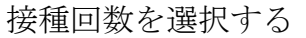

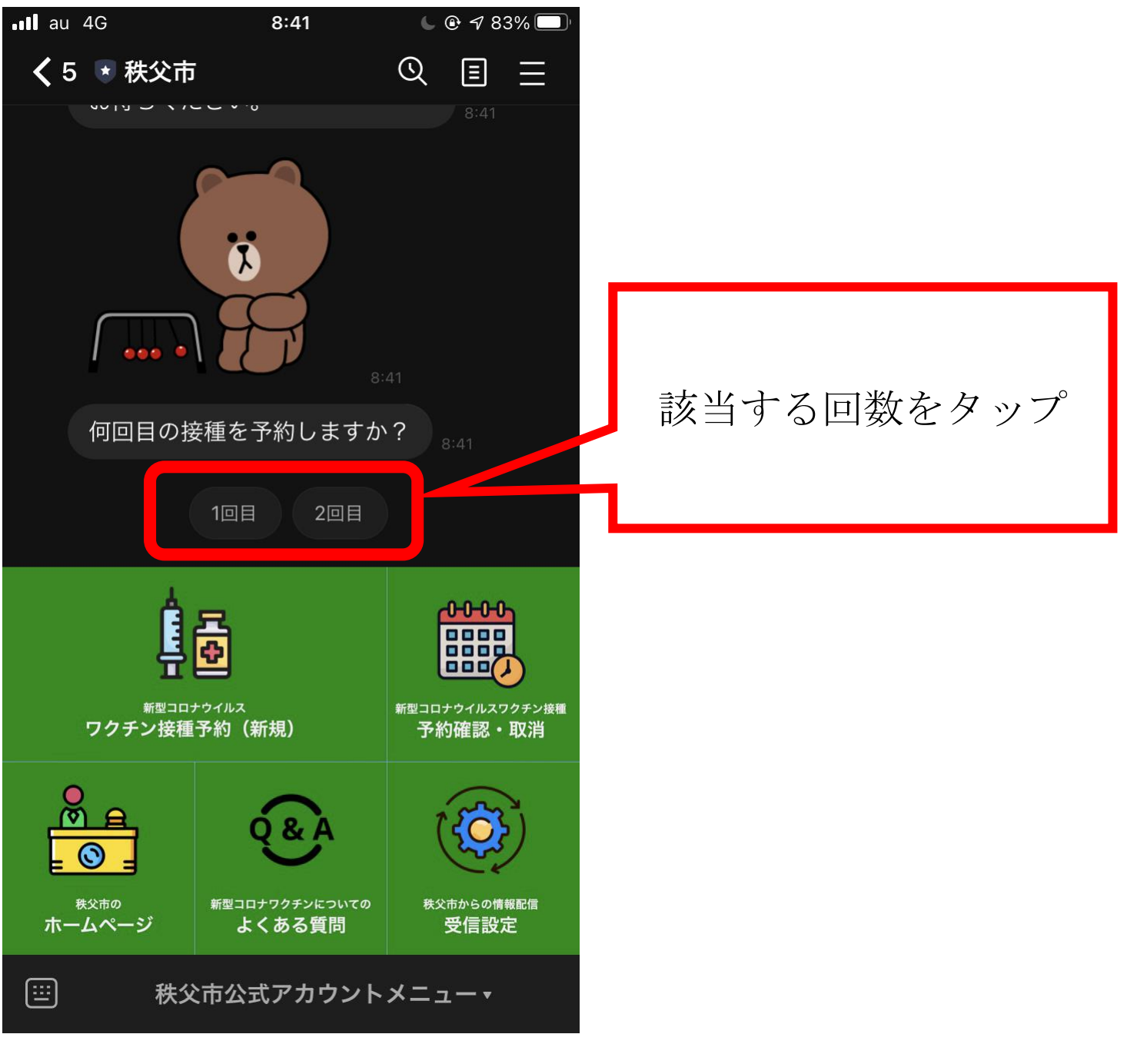

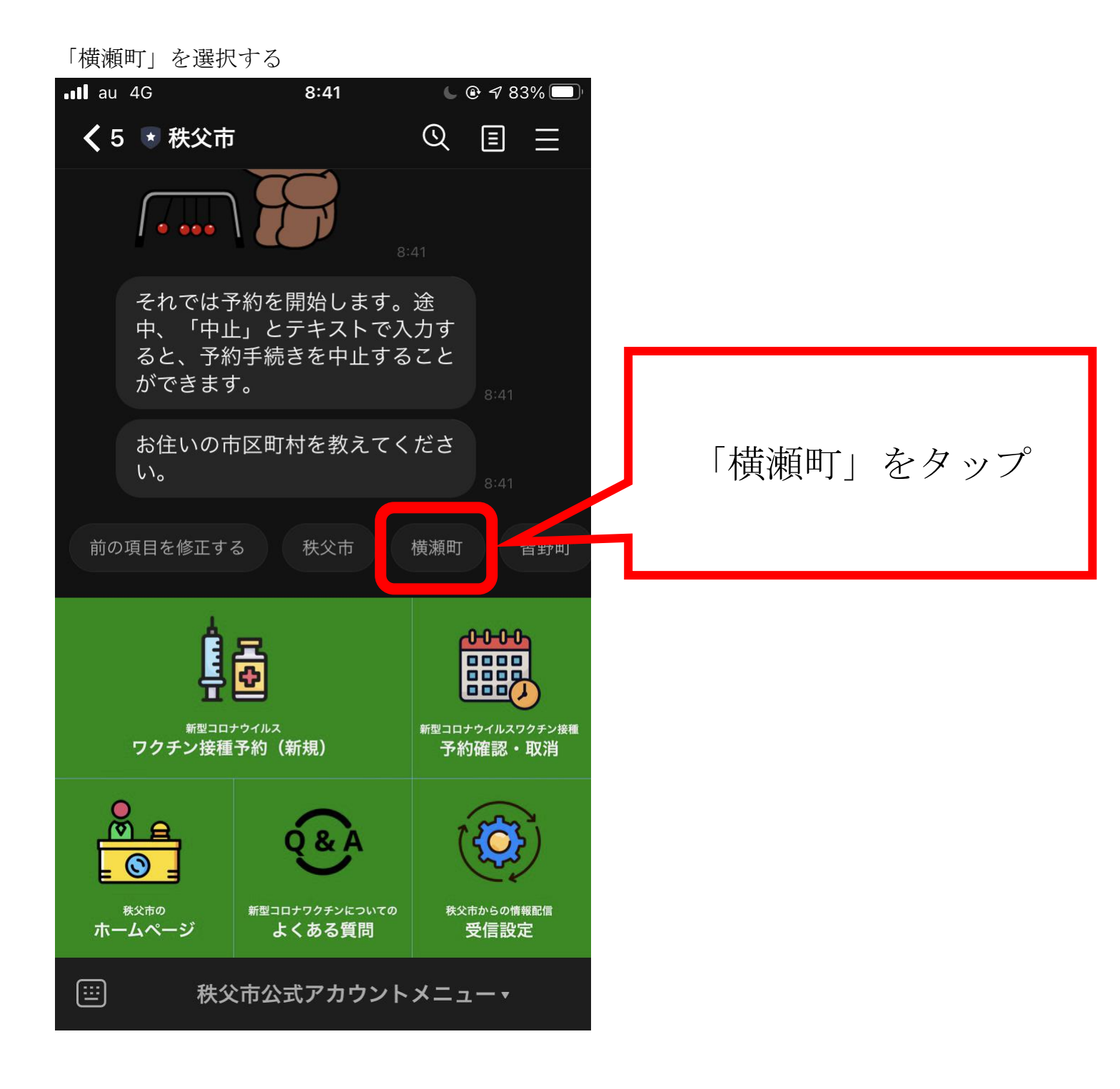

#### 個人識別番号を入力する

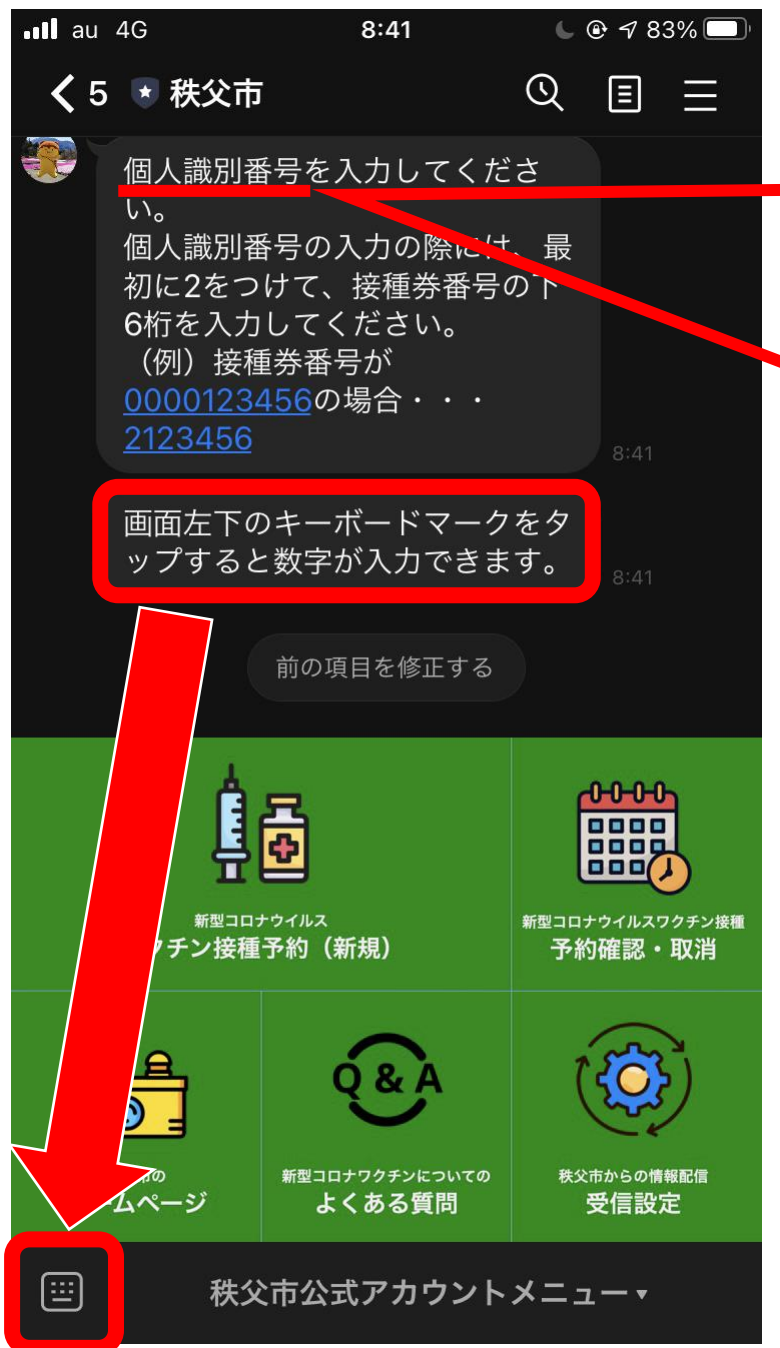

個人識別番号の入力 横瀬町の場合は、最初に <u>2</u>を入力し、続けて接 種券番号の<u>下6ケタ</u> を合わせた番号になりま

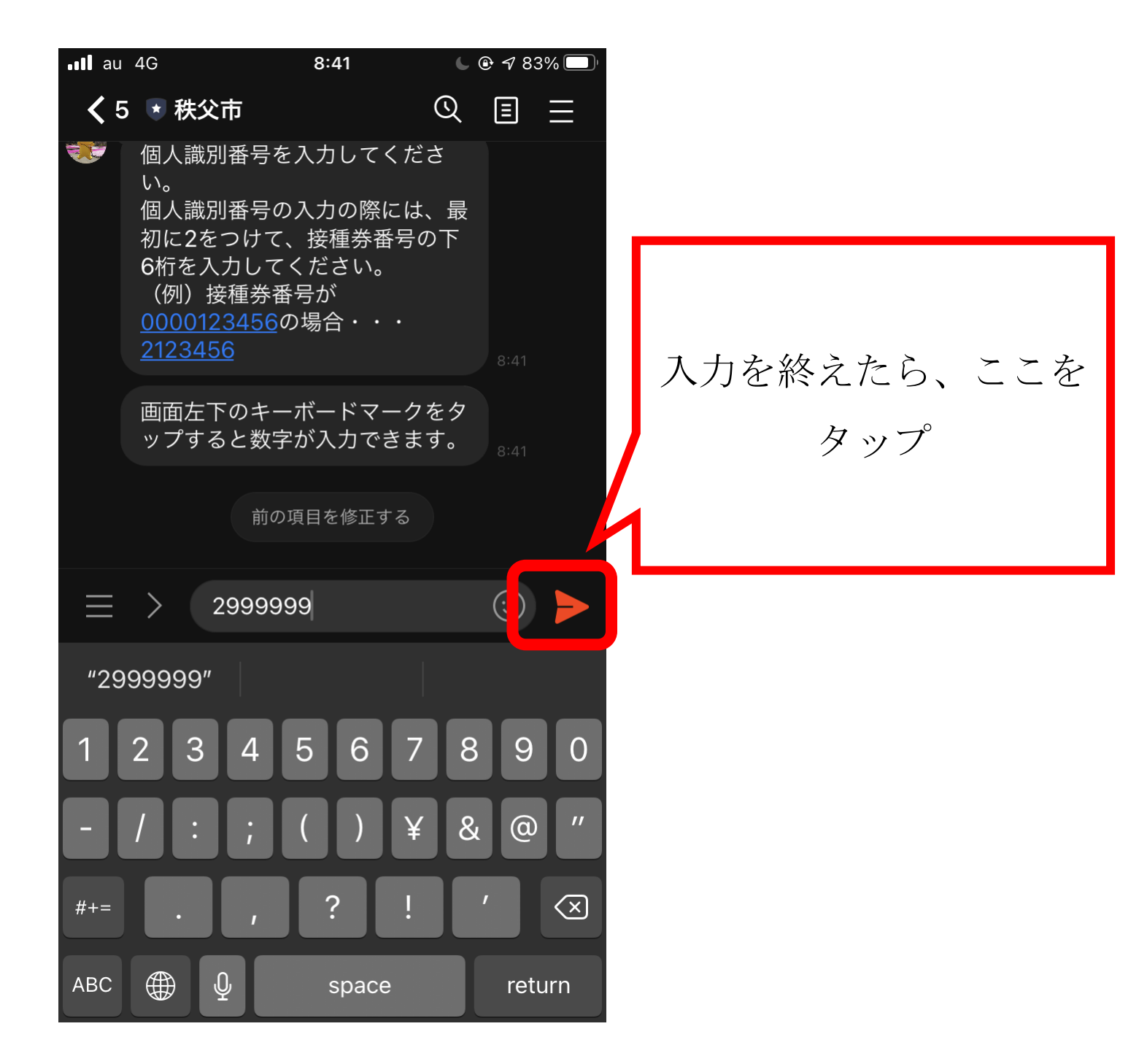

### 生年月日を選択する

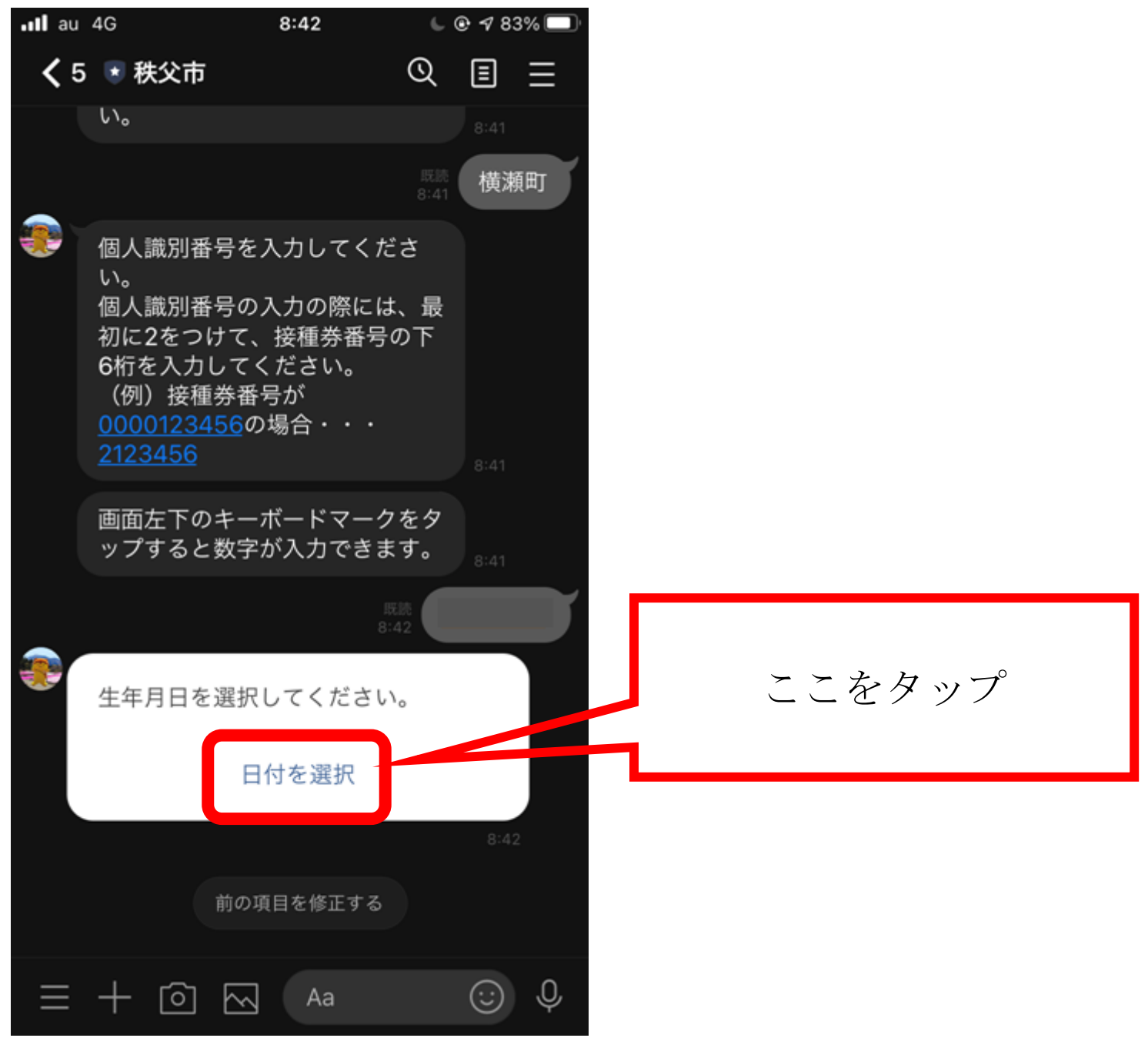

## 生年月日をスクロールして選択する

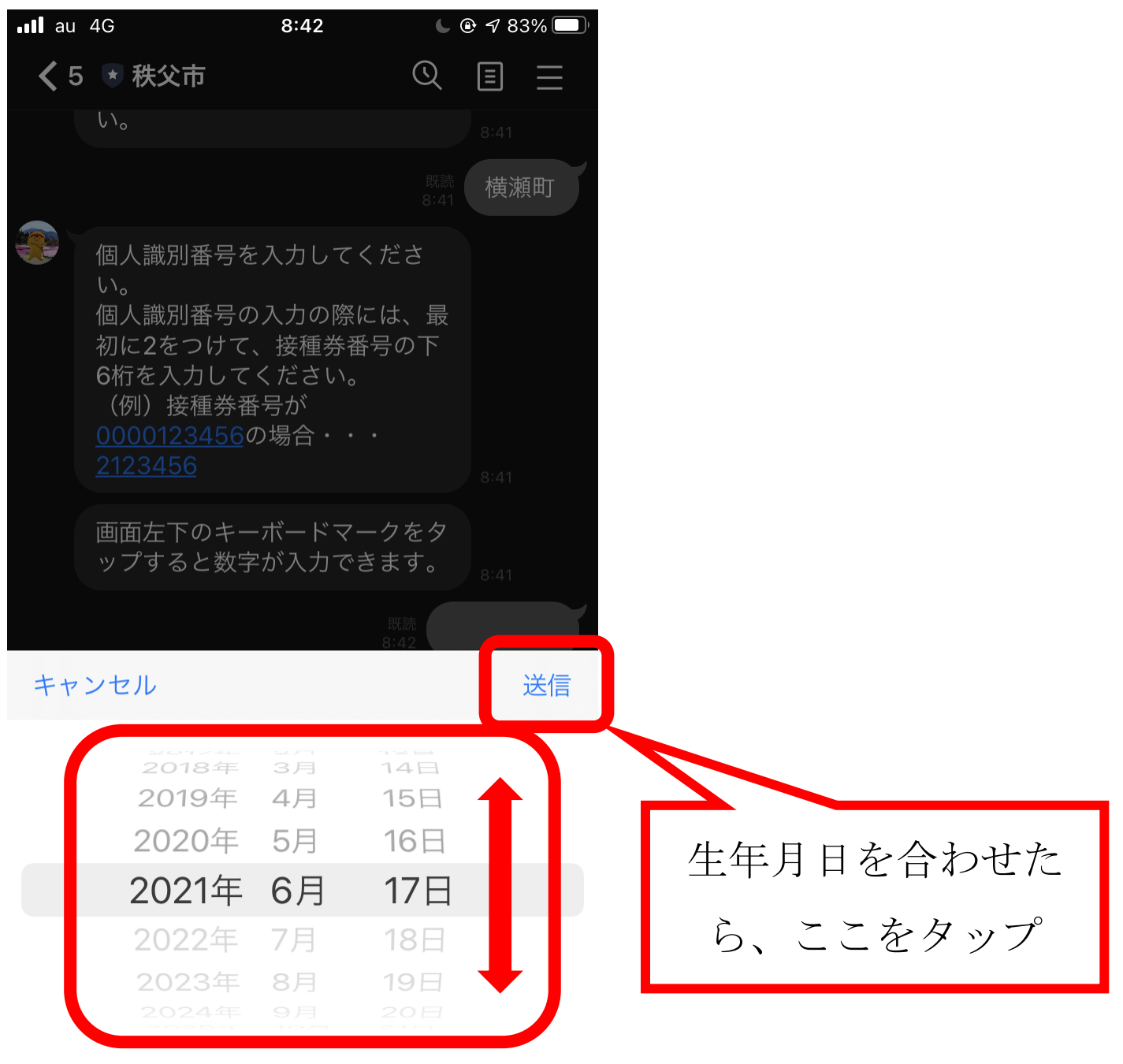

※生年月日の選択でカレンダーが表示された場合の入力方法(機種によって表示が異なります)

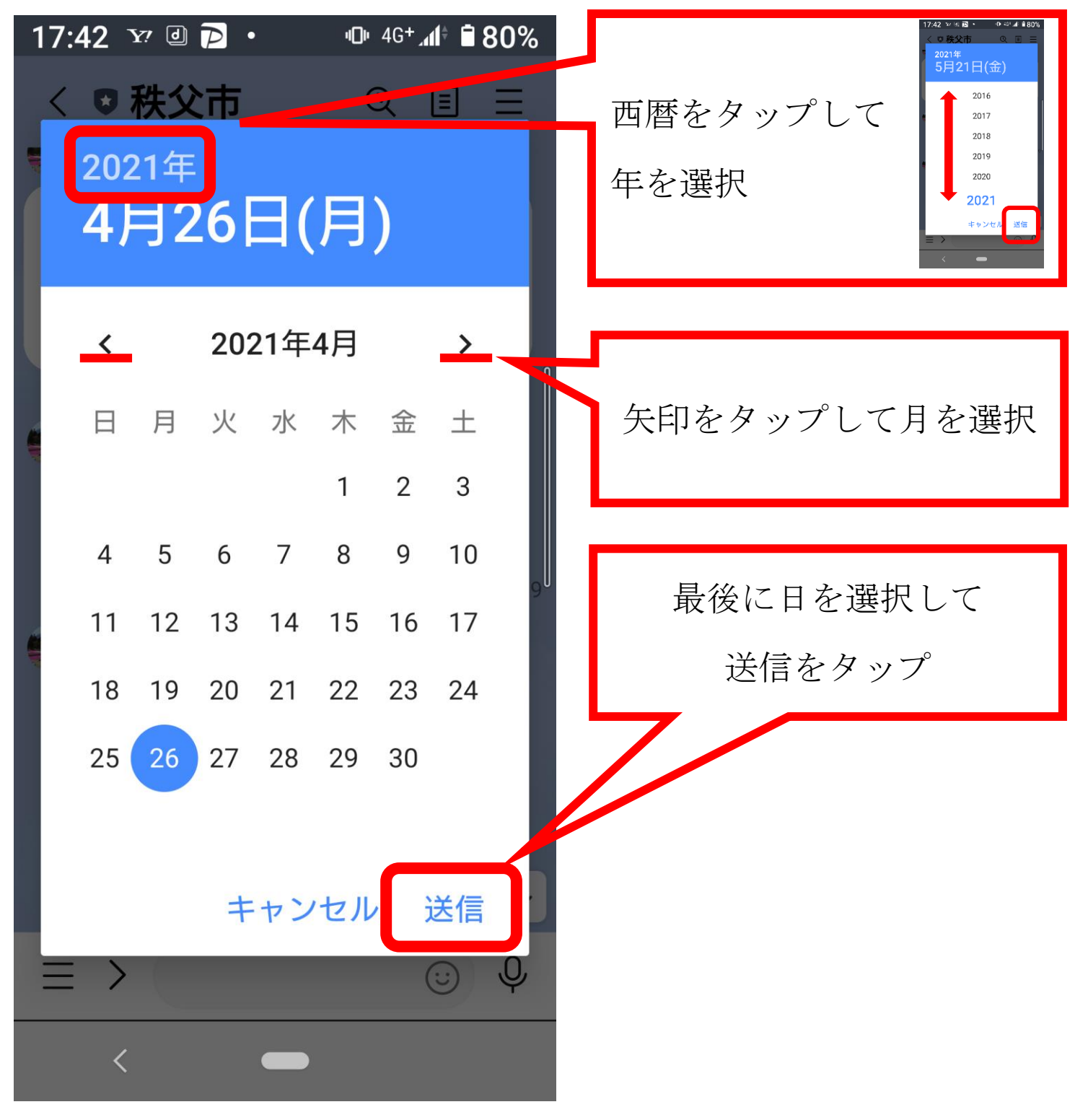

電話番号を入力する

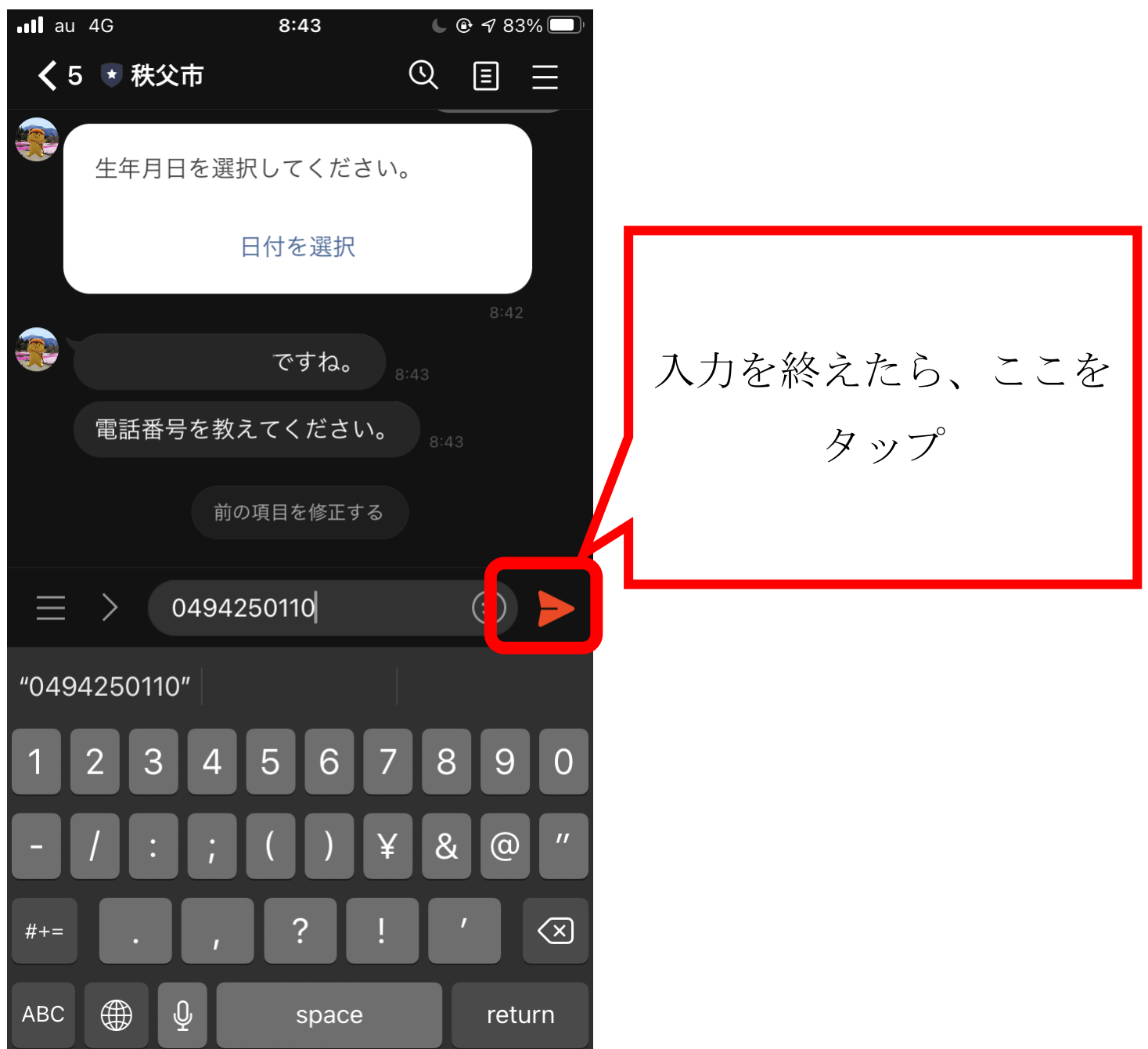

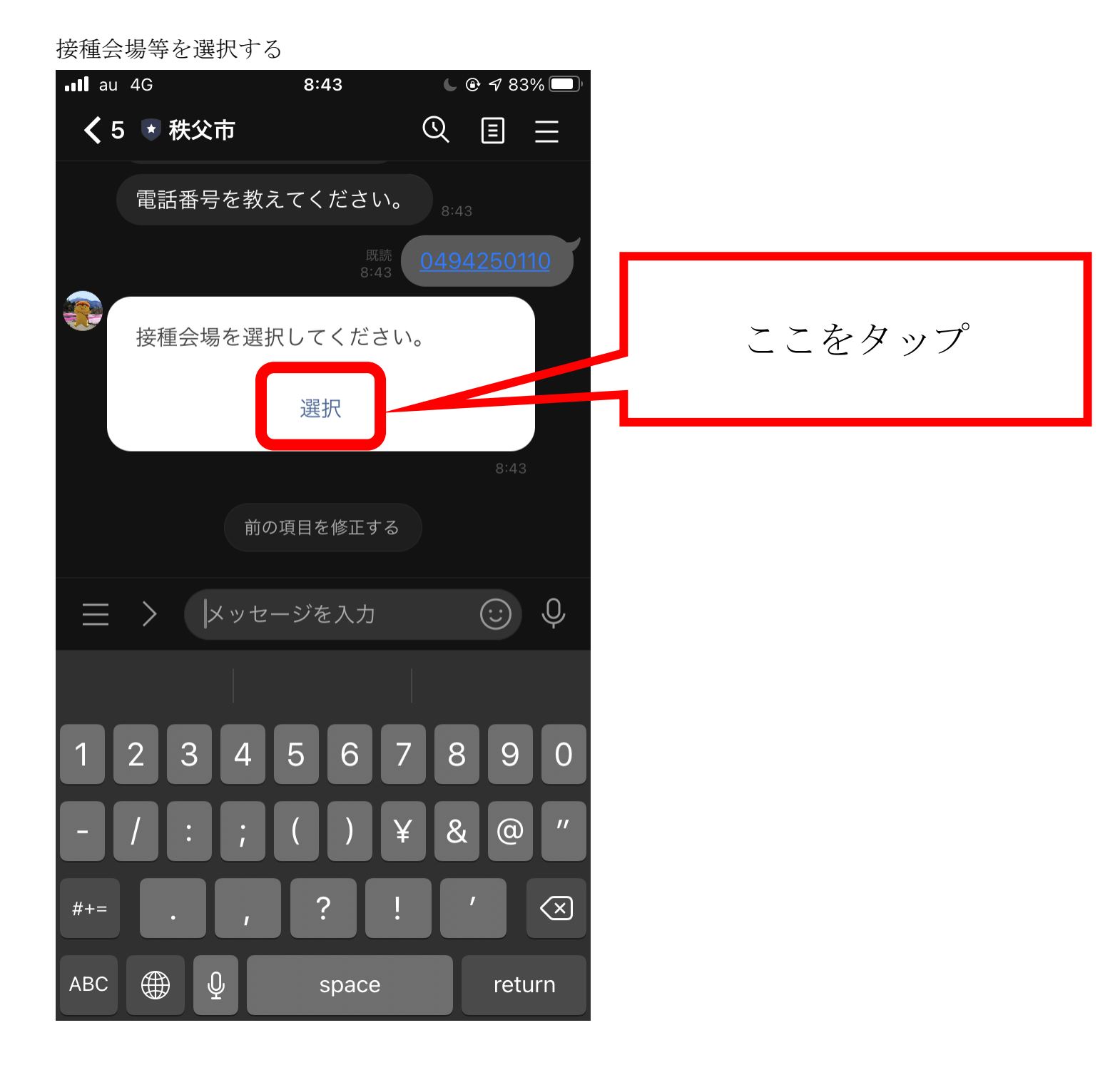

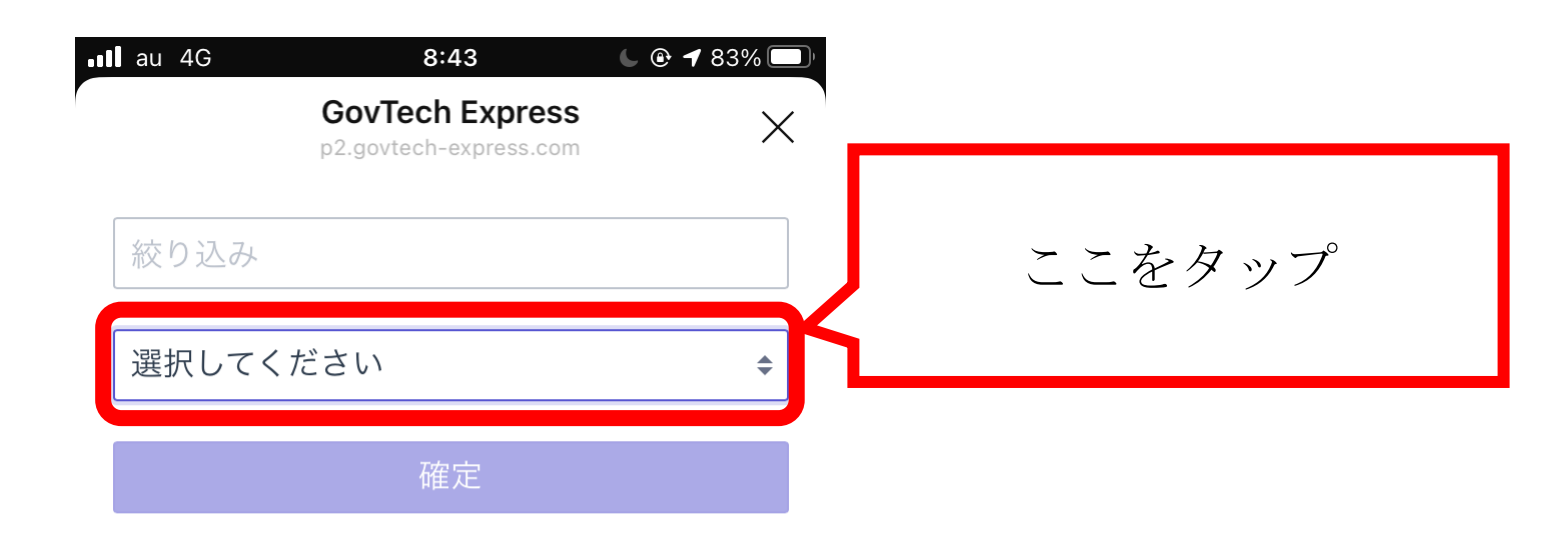

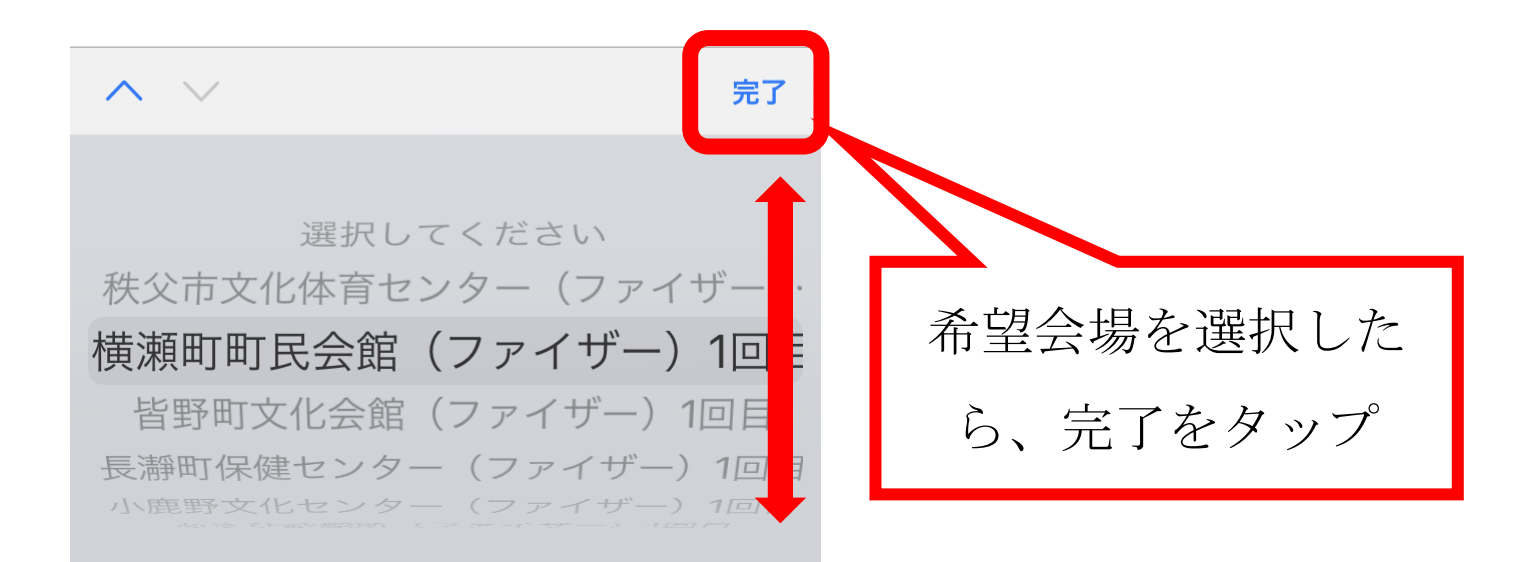

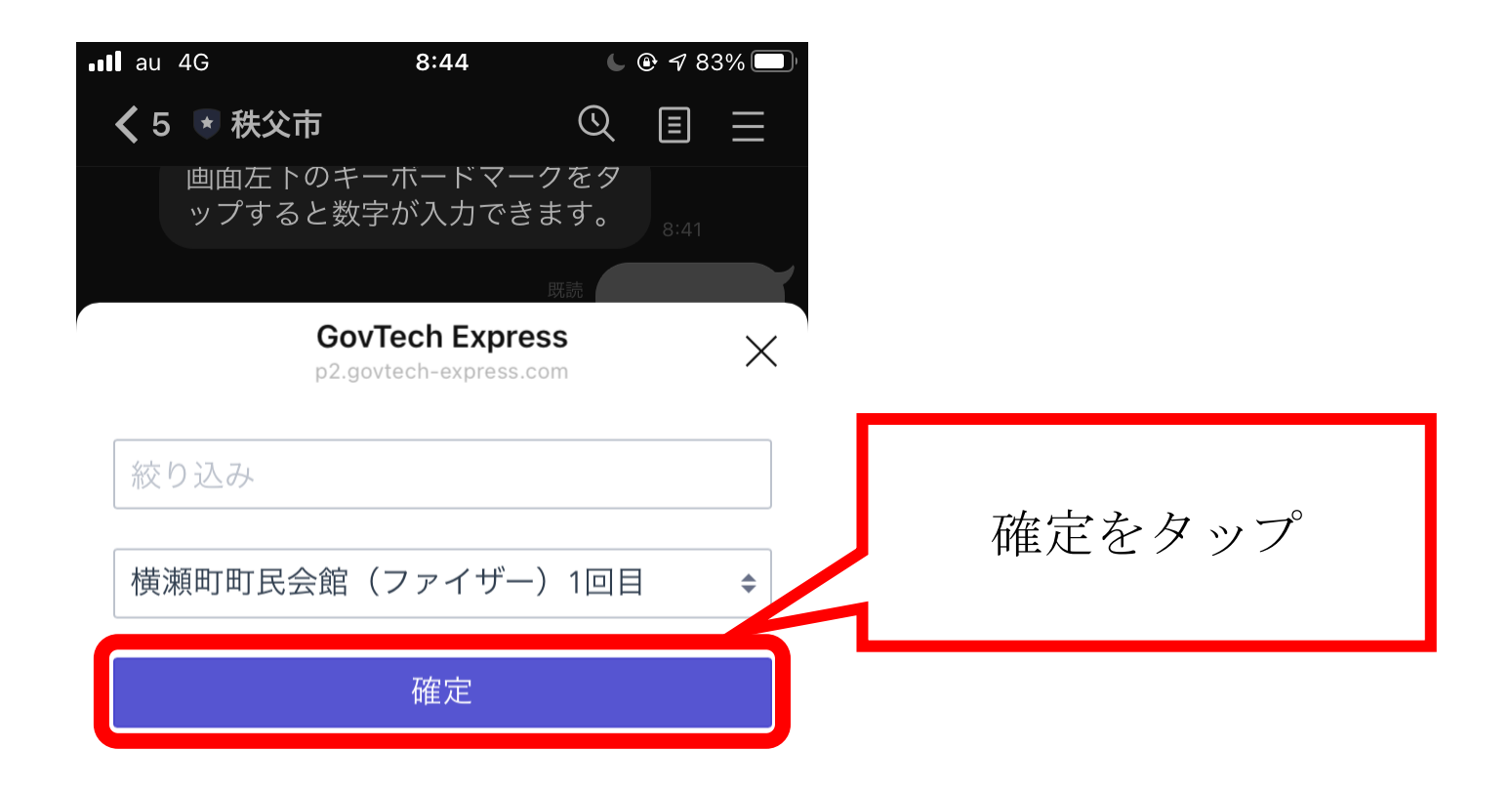

#### 接種する日付を選択します

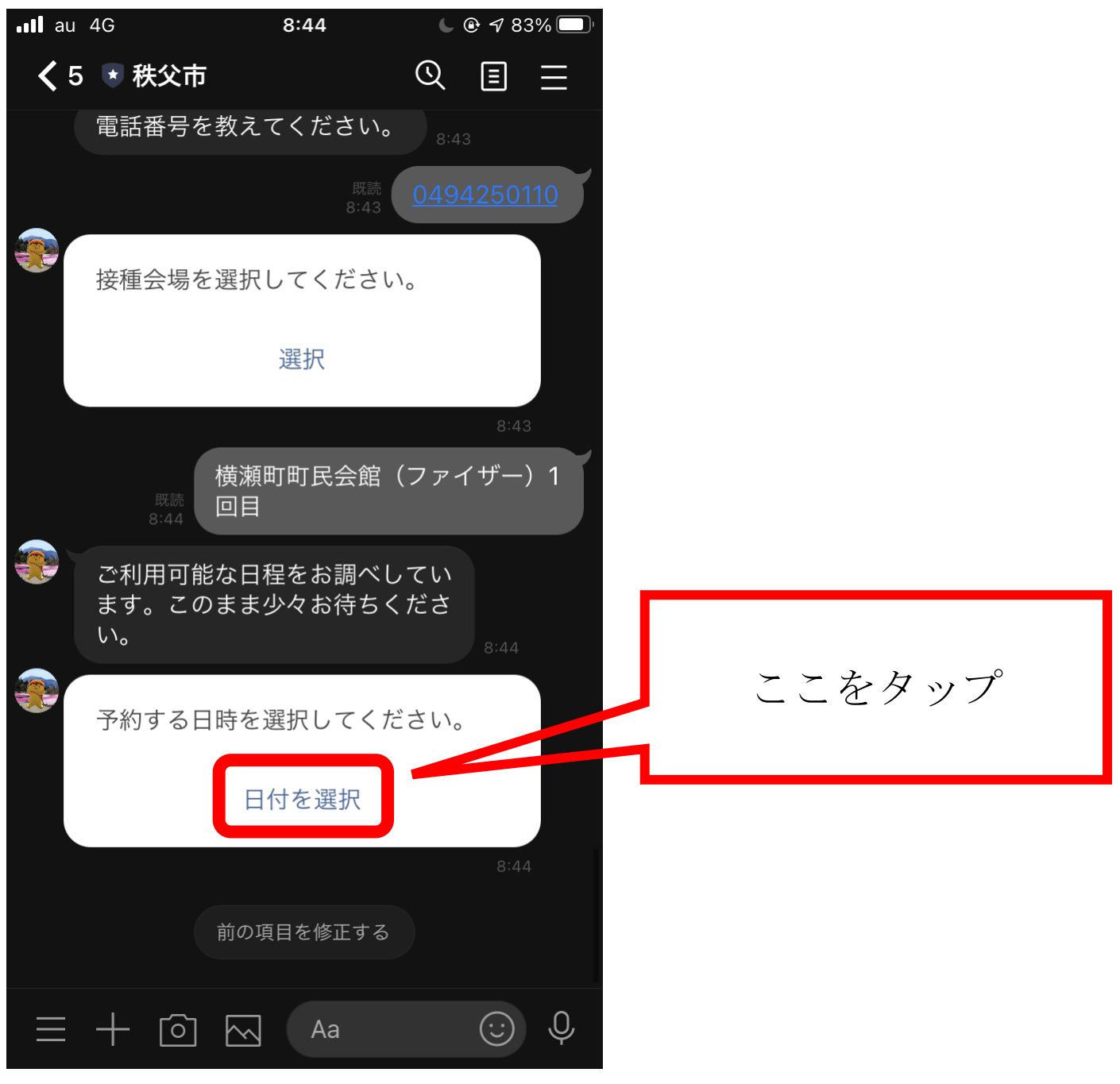

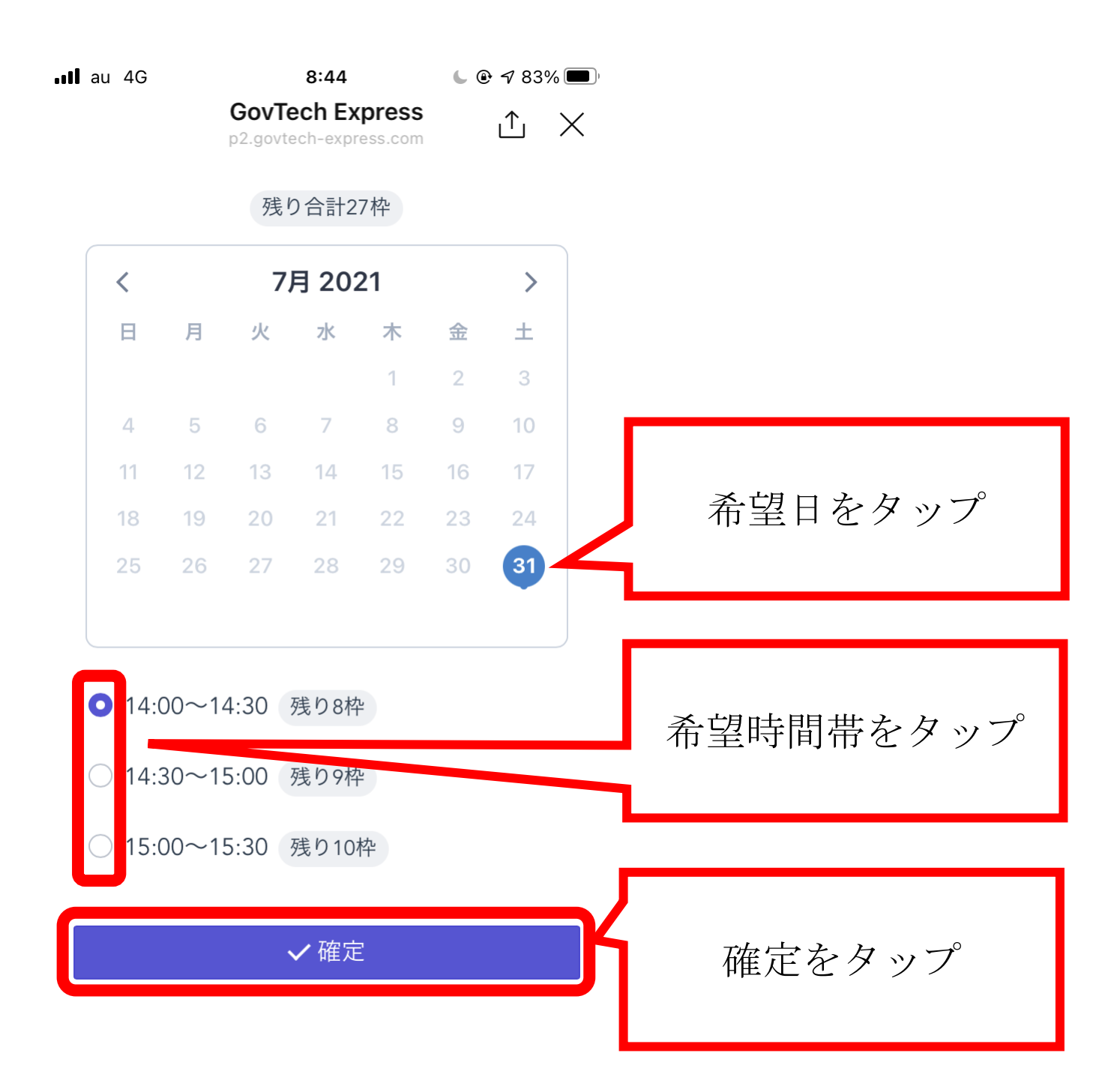

予約内容の確認

内容に誤りがない場合は予約をタップする

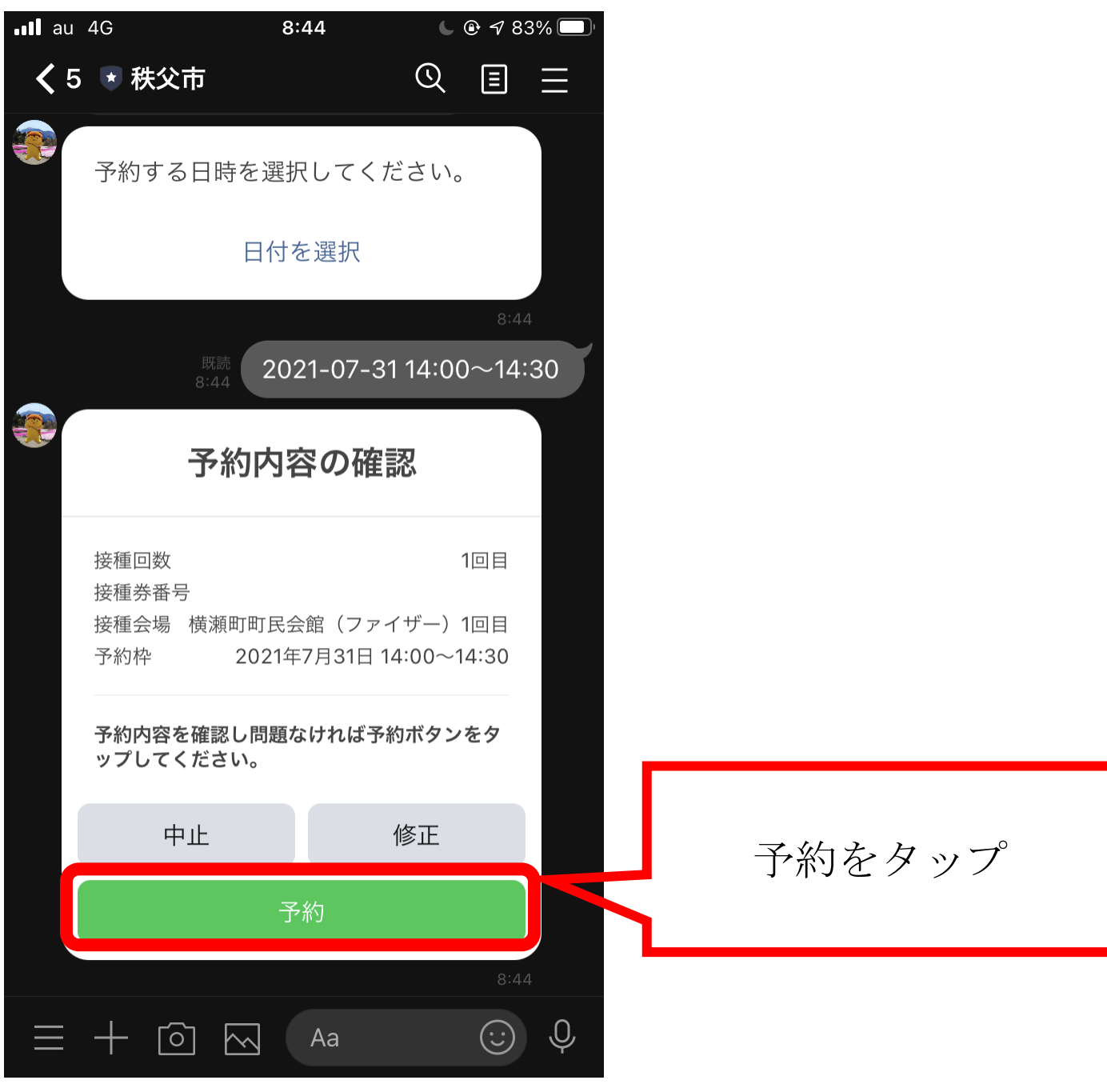

# 予約完了

下の画面が表示されていれば予約完了です

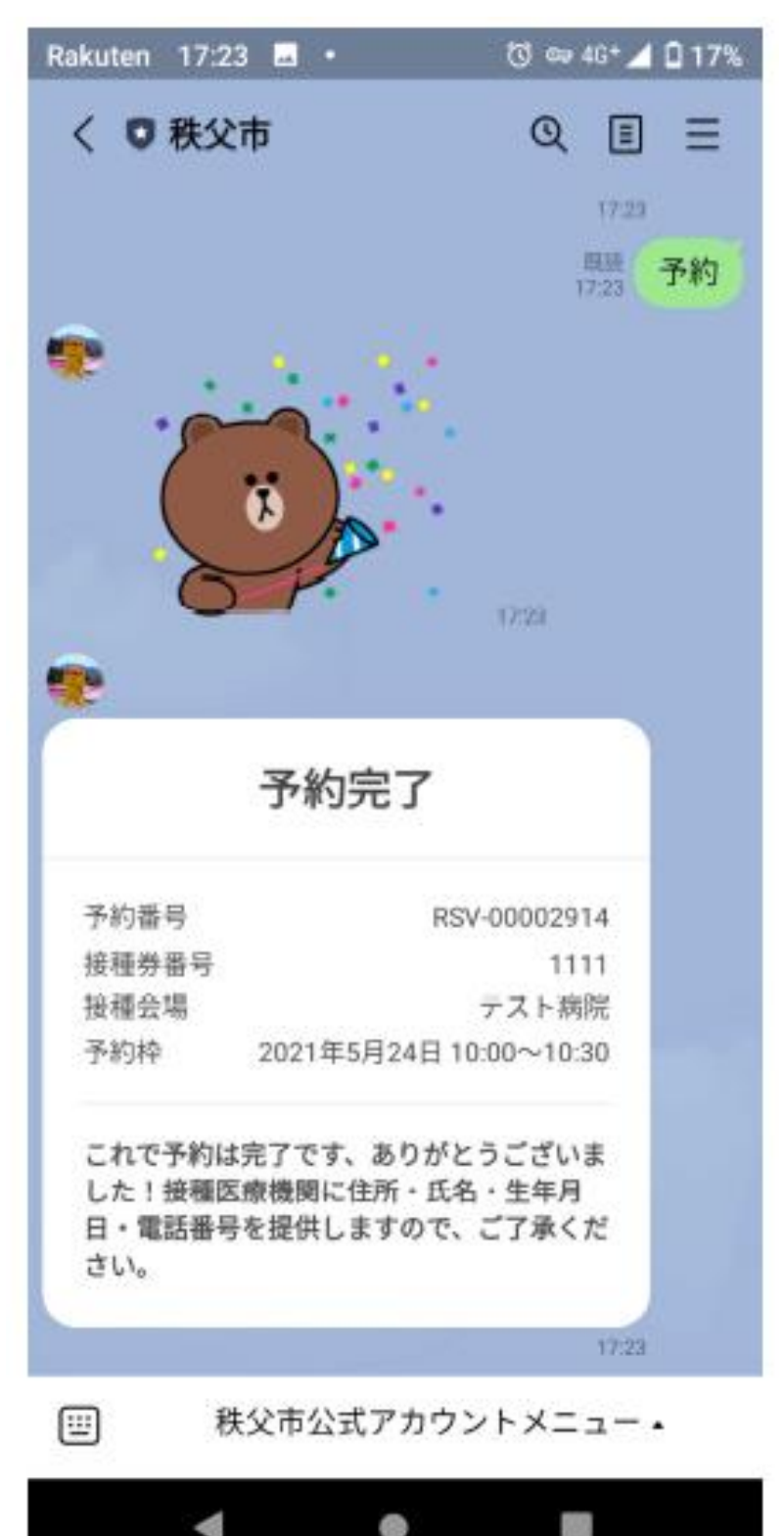

操作の途中で一定時間が経過すると「しばらくご回答がなかったので、一旦こちらのアンケートは キャンセルさせていただきました。」と表示されます。

この場合ははじめから予約をやり直してください。

予約の完了後にも「しばらくご回答がなかったので、一旦こちらのアンケートはキャンセルさせて いただきました。」と表示されることがありますが、予約完了画面が表示された場合には、予約が キャンセルされることはありませんので、ご安心ください。